Australian Government

Department of Agriculture, Fisheries and Forestry

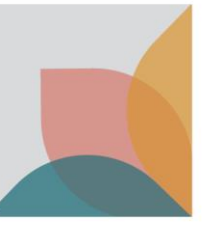

## How do I find Alerts & Changes?

This task card demonstrates how to locate Alerts & Changes for cases.

## **Searching for Alerts & Changes**

NOTE: Alerts and Changes that have been issued in the last 7 days are visible on the Home page. Alerts provide information about significant changes to import conditions, and changes provide information about amendments to import conditions.

Select View alerts or View change notices to view active alerts and changes.

| Quick Search Scientific Name Tariff Code                                  |                                                                                                    |
|---------------------------------------------------------------------------|----------------------------------------------------------------------------------------------------|
| What are you importing?                                                   | Search                                                                                                    |
| Import into Australia Effective on 11 April 2023                          | Advanced search 🗸                                                                                                    |
| Alerts                                                                    |                                                                                                    |
| 1 new alerts<br>▲ Alerts issued in the last 7 days.<br><u>View alerts</u> | <ul> <li>O change notices</li> <li>Change notices issued in the last 7 days.</li> <li><u>View change notices</u></li> </ul> |

To access Alerts & Changes that are for a specific case, or are inactive, select **Alerts & Changes** tab on the home page.

|      | Australian Gov<br>Department of A<br>Fisherics and Fo | vernment<br>griculture,<br>restry | BICON<br>Australian Biosecurit | ty Import Conditions |        |
|------|-------------------------------------------------------|-----------------------------------|--------------------------------|----------------------|--------|
| Home | Import Conditions                                     | Permits                           | Alerts & Changes               | News Contact Us      | ? Help |

You can filter on specific case Alerts or Changes by typing into the Enter a filter term field and selecting search.

| Filter Alerts       | & Changes |       |
|---------------------|-----------|-------|
| Enter a filter term | S         | earch |
|                     |           |       |

You can filter on Alerts, Changes, or both by selecting the drop down 'Both'. You can also filter on the status of each type, by using the 'Active' drop-down.

| Both 🗸 🛛 Active 🗸 | Filter by |          |
|-------------------|-----------|----------|
|                   | Both 🗸    | Active 🗸 |

You will be presented with results according to your search criteria. Select the hyperlink to view further details about the Alert or Change.

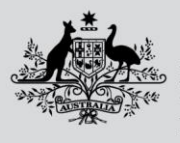

Australian Government

## Department of Agriculture, Fisheries and Forestry

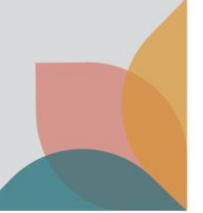

| Changes 🗸 Inactive 🗸                                                                                                    |       |             |
|----------------------------------------------------------------------------------------------------|-------|-------------|
| howing 1 - 10 results of 1333                                                                                                    | Order | Newest firs |
| <u>Change Notice Test</u>                                                                                                    |       |             |
| Effective from 12 January 2023                                                                                                   |       |             |
| Change Notice Test 1. Change Notice Test 2. Change Notice Test 3. Change Notice Test 4. Change Notice Test 5. Change Notice Test |       |             |
| Related Cases: Cacti for use as nursery stock                                                                                    |       |             |
| Set visibility for the first to both                                                                                             |       |             |
| Effective from 29 July 2022                                                                                                    |       |             |
| Set visibility for the first to both                                                                                             |       |             |
| Related Cases: Canabis son seed for sowing                                                                                       |       |             |

At the bottom of the Alert or Change you will find the Case(s) the Alert or Change applies to. Select the **link** to open the relevant case.

| Change Notice Test                          |
|---------------------------------------------|
| Effective from 12 January 2023              |
| Chapte Notice Test                          |
| change Notice Test                          |
| 1. Change Notice Test                       |
| 2. Change Notice Test                       |
| 3. Change Notice Test                       |
| 4. Change Notice Test                       |
| 5. Change Notice Test                       |
| This Change applies to the following Cases: |
| <u>Cacti for use as nursery stock</u>       |
| Previous                                    |

After selecting the Case, you will be able to view the **Case options** and **Case details** menus.

| Case options            | ^ |  |
|-------------------------|---|--|
| Follow case             |   |  |
| Bookmark options        |   |  |
| Email current scenario  |   |  |
| Save / Print 🗗          |   |  |
|                         |   |  |
| Case details            | ^ |  |
| <u>Overview</u>         |   |  |
| <u>Appendices</u>       |   |  |
| Alerts A                |   |  |
| <u>Changes</u>          |   |  |
| <u>History</u>          |   |  |
| <u>Risk backgrounds</u> |   |  |

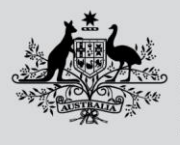

Australian Government Department of Agriculture,

Fisheries and Forestry

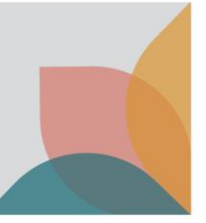

## Viewing Alerts & Changes within a Case

You can view Alerts or Changes for the Case you are viewing by selecting **Alerts** or **Changes** under **Case details**, in the left hand menu.

| Case options            | ^ |
|-------------------------|---|
| Follow case             |   |
| Bookmark options        |   |
| Email current scenario  |   |
| Save / Print 🛛          |   |
| Constant in             |   |
| Case details            | ^ |
| <u>Overview</u>         |   |
| <u>Appendices</u>       |   |
| Alerts 🔺                |   |
| <u>Changes</u>          |   |
| <u>History</u>          |   |
| <u>Risk backgrounds</u> |   |

Refer to the task card 'How do I follow a case?' for information on subscribing and unsubscribing to Cases.